# Instrukce pro učitele

# Jak vypsat nové téma, opravit již zadané téma, přidělit téma studentu

Návod pro učitele a tajemníky - Jak zadat, opravit, přidělit a potvrdit téma bakalářské práce v SIS

### Jak rychle nalézt téma práce studenta v SIS pro kontrolu

- 1. Vstupte na stránky <u>Studijního informačního systému SIS</u>
- Vyberte aplikaci Hledání studentů. Pomocí filtru zvolte: fakulta 3. lékařská fakulta, zadejte jméno studenta. Vyhledejte jej.
- 3. Pokud má student v SIS zadané téma objeví se k jeho osobním informacím pole studentská práce s názvem tématu, které lze prokliknout a zkontrolovat všechny podrobnosti.
- 4. Pokud nemá student v SIS téma uvedené u jeho jména v osobních informací se toto pole neobjeví.
- 5. Při tomto hledání nemusíte být přihlášeni do SIS.

# Jak rychle nalézt moje vypsaná témata práce pro studenty v SIS pro kontrolu

- 1. Vstupte na stránky Studijního informačního systému SIS a přihlašte se.
- 2. Vyberte aplikaci Témata prací (Výběr práce). Pomocí filtru zvolte tlačítko Moje práce.
- Pokud máte v SIS témata, ve ke kterých jste vedoucí práce, objeví se seznam všech studentských prací, ať již volných, přidělených studentům nebo již obhájených, které jste jako učitel garantoval a vedl.

# Bakalářské práce

## Vypisování nových témat

Nová témata bakalářských prací (pro všechny bakalářské obory) vypisují školitelé, garanti oborů nebo pověřené osoby přímo do <u>Studijního informačního systému UK - SIS</u> - dle pokynů garantů za příslušný studijní bakalářský program vždy na aktuální akademický rok

### Garanti

- Katedra preventivního lékařství (obor veřejné zdravotnictví), kód oboru BZV1 prezenční forma, BVZK kombinovaná forma
- · Klinika rehabilitačního lékařství (obor fyzioterapie), kód oboru BF
- Ústav pro ošetřovatelství (obor zdravotní vědy a všeobecná sestra) kód oboru BZDV zdravotní vědy, BVS -
- všeobecná sestra prezenční studium, BVSK všeobecná sestra kombinované studium
- · Stomatologická klinika (obor dentální hygienistka kód oboru BDH)

Pokud je nové téma zapsáno do SIS, po uložení se objeví hned ve webové aplikaci Výběr práce jako práce nezadaná, včetně kontaktů na školitele - pokud jsou vyplněny.

Pro vstup do SIS a přihlášení potřebujete mít platný <u>Průkaz UK</u> a platné heslo <u>do CAS</u>. <u>Časté otázky k SIS</u> najdete zde .

Před zadáním nových témat zkontrolujte platnost svých starších nezadaných témat - pokud platí - můžete opravit jen akademický rok vypsání, pokud již neplatí, téma vymažte ze SIS.

#### Nová témata mohou vkládat:

- školitelé po přihlášení do SIS pouze svoje témata role Učitel
- pověření pracovníci za pracoviště po přihlášení do SIS sekretářky pouze témata za své pracoviště role Tajemník
- pověření garanti za vypisování VŠKP po přihlášení do SIS (podle studijních oborů) všechna témata

Při vypisování témat v aplikaci - červeně označené položky jsou položky POVINNÉ. Např. název, akademický rok - viz vzor.

**POVINNĚ vyplňujte i tyto položky**, které jsou sice v systému označeny jako nepovinné, ale souvisejí se správným fungováním systému a posléze i s tiskem dodatků k diplomu pro studenty. Jedná se konkrétně o:

- platný akademický rok (příklad pro akademický rok 2010/2011 zadejte rok 2010, pro akademický rok 2009/2010
  zadejte rok 2009, apod.)
- anglický název tématu
- jméno školitele (nenaleznete-li správné jméno kontaktujte správce SIS pro doplnění)
- pracoviště školitele (nenaleznete-li správné pracoviště kontaktujte správce SIS pro doplnění)
- obor (studia) do kolonky pro obor vyplnňte kód v přesném tvaru:
- obor Fyzioterapie zadejte kód BF obor Všeobecná sestra prezenční forma - zadejte kód BVS
  - obor Všeobecná sestra kombinovaná forma zadejte kód BVSK
  - obor Veřejné zdravotnictví prezenční forma zadejte kód BZV1
  - obor Veřejné zdravotnictví kombinovaná forma zadejte kód BVZK
  - obor Zdravotní vědy zadejte kód BZDV
  - V případě technických problémů (např. nemůžete se přihlásit, neznáte heslo, chybí vám pro výběr jméno skolitele, správné pracoviště, apod), kontaktujte správce SIS

### Vlastní téma bakalářské práce

Chce-li student řešit vlastní téma bakalářské práce předloží návrh vlastního tématu v písemné podobě k odsouhlasení na příslušné koordinující pracoviště pro příslušný bakalářský obor:

- obor Veřejné zdravotnictví Katedra preventiních oborů
- obor Fyzioterapie Klinika rehabilitačního lékařství
- · obory Zdravotní vědy a Všeobecná sestra Ústav ošetřovatelství

#### Opravy v názvech témat

Veškeré opravy v názvech témat bakalářských prací, které jsou zadány v SIS mohou provádět:

- školitelé po přihlášení do SIS pouze svoje témata role Učitel
- pověření pracovníci za pracoviště po přihlášení do SIS sekretářky pouze témata za své pracoviště role Tajemník
- pověření garanti za vypisování VŠKP všechna témata

Studenti mají oprávnění opravovat svoje téma zadané v SIS a to po přihlášení do SIS.